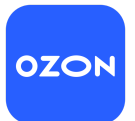

# Знакомство с интерфейсом сервиса Huckster (для Пользователей модуля ценообразования Репрайсер)

#### Цель инструкции:

Данный документ поможет вам понять структуру интерфейса сервиса Huckster, познакомиться с основными разделами системы и их функциями. Благодаря этой инструкции вы сможете быстрее начать работу с модулем ценообразования Репрайсер, использовать необходимые инструменты и находить нужные настройки.

#### Примечание:

Все приведенные скриншоты — примерные. На реальных изображениях дизайн и расположение элементов могут немного отличаться.

### 1. Главная страница и верхняя панель

#### Описание функционала:

После входа в личный кабинет Huckster вы попадаете на главную страницу.

| 12 | П Кабинеты | 🕁 Каталог | 🖸 Заказы | 🗐 Отгрузки  | 성 Управление каталогом  | и Отчеты   | III ABC анализ | III Анализ конкурентов | \$ Финансы  |
|----|------------|-----------|----------|-------------|-------------------------|------------|----------------|------------------------|-------------|
| S  | Шпатани    |           | Sakasbi  | V On pysici | су эправление каталогом | C Oliverbi | Abe unumis     | ПП Анализ конкурстнов  | ₽ Ψinditebi |

#### Что вы увидите:

- Основное меню слева или вверху (в зависимости от разрешения экрана).
- Кнопки быстрого доступа к разделам: Кабинеты, Каталог, Заказы, Отгрузки, Управление каталогом, Отчеты, АВС Анализ, Анализ конкурентов, Финансы.

## 2. Основное меню и раздел Каталог

#### Описание функционала:

Меню навигации позволяет переключаться между основными модулями Huckster. Один из ключевых модулей — *Каталог*.

#### Для чего используется Каталог:

- Просмотр и редактирование списка товаров.
- Установка РРЦ (рекомендуемой розничной цены по каждому отдельному артикулу).
- Настройка артикулов, включение стратегии удержание РРЦ репрайсера по каждому отдельному артикулу.

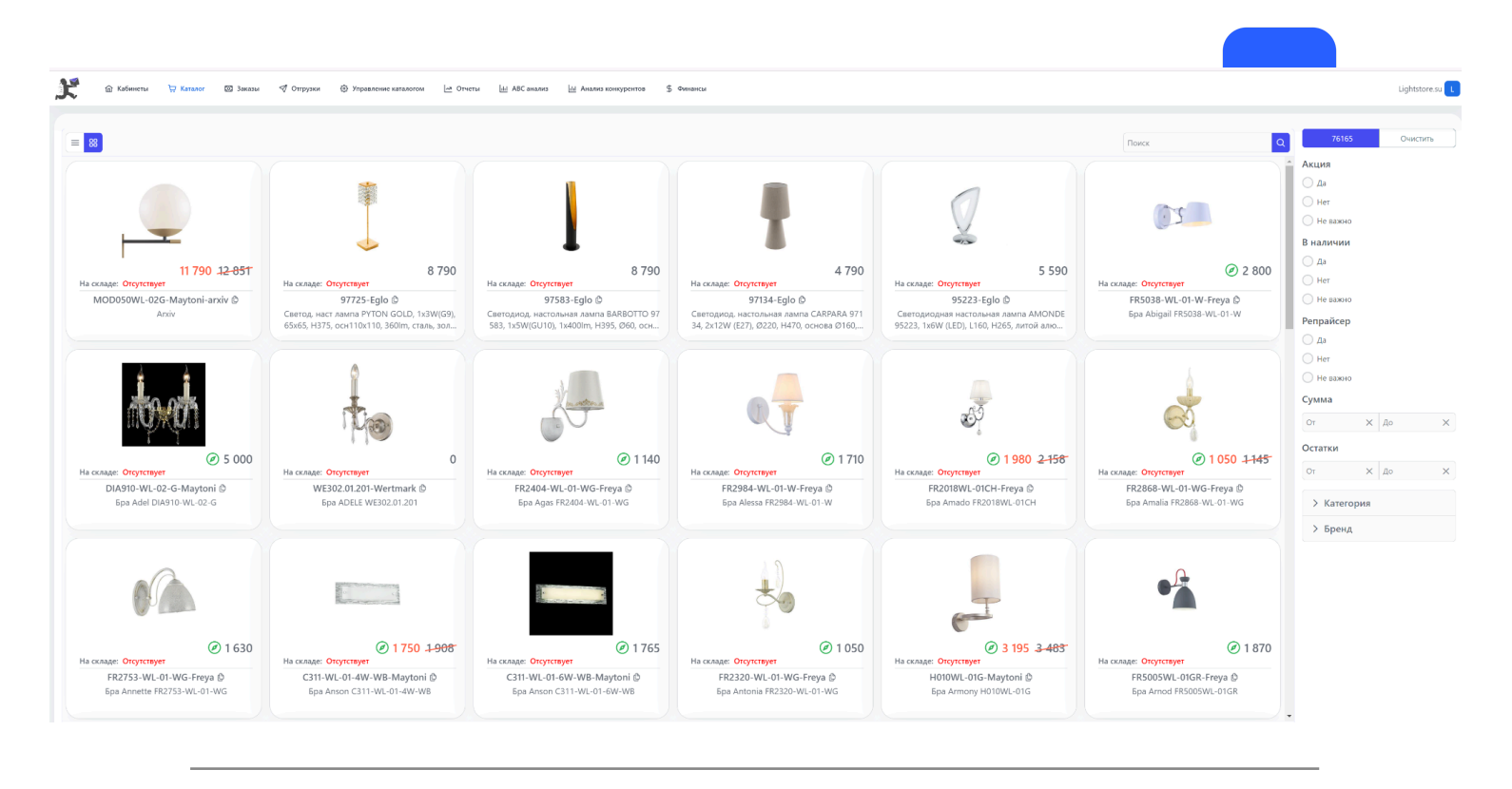

## 3. Работа с функционалом репрайсера в разделе Кабинеты.

#### Описание функционала:

Репрайсер — это ядро системы Huckster, отвечающее за автоматическую корректировку цен.

#### Что вы можете сделать в Репрайсере:

- Запускать стратегии удержания РРЦ, следования за конкурентами или другие сценарии.
- Подключать кабинеты маркетплейсов.
- Настраивать параметры работы с акциями, скидками, минимальной ценой.
- Проверять статус обновления цен, лимиты карточек.

Существуют отдельные глобальные настройки, регулирующие вход и выход в акции при удержании РЦ, которые не требуют создания сценариев. Эти опции устанавливаются на уровне конкретного кабинета Ozon и применяются ко всем товарам,

| _                | Toy Master (Ozon)                                                                                                    |
|------------------|----------------------------------------------------------------------------------------------------|
|                  | Маркетплейс: OZON                                                                                                    |
| OZ               | <b>ОН</b> ИД Поставщика: 1247333                                                                                                    |
|                  | Метод работы: FBS                                                                                                    |
|                  |                                                                                                    |
| ~                | Паспорт кабинета                                                                                                    |
| Bcer             | то товаров: <b>90</b>                                                                                                    |
| Тов              | аров на остатках: <b>55</b>                                                                                                    |
| Тов              | аров со скидкой/наценкой: 3                                                                                                    |
| Бре              | ндов со скидкой/наценкой: 1                                                                                                    |
| Тов              | аров снято с продажи: <b>5</b>                                                                                                    |
| Бре              | ндов снято с продажи: <b>19</b>                                                                                                    |
| Дата             | а обновления: 11.12.2024 13:35                                                                                                    |
|                  | Связки товаров                                                                                                    |
|                  |                                                                                                    |
|                  |                                                                                                    |
|                  | Изменить токен                                                                                                    |
|                  |                                                                                                    |
| >                | Настройки                                                                                                    |
| ><br>>           | Настройки<br>Управление товарами                                                                                                    |
| ><br>><br>>      | Настройки<br>Управление товарами<br>Реплайсер                                                                                                    |
| ><br>><br>>      | Настройки<br>Управление товарами<br>Репрайсер                                                                                                    |
| ><br>><br>><br>> | Настройки<br>Управление товарами<br>Репрайсер<br>Склады маркетплейса                                                                                                    |
| ><br>><br>><br>> | Настройки<br>Управление товарами<br>Репрайсер<br>Склады маркетплейса<br>Операции и отчеты                                                                                                    |
| ><br>><br>><br>~ | Настройки<br>Управление товарами<br>Репрайсер<br>Склады маркетплейса<br>Операции и отчеты                                                                                                    |
| ><br>><br>><br>~ | Настройки<br>Управление товарами<br>Репрайсер<br>Склады маркетплейса<br>Операции и отчеты<br>Unit-экономика товаров кабинета                                                                                                    |
| ><br>><br>><br>~ | Настройки<br>Управление товарами<br>Репрайсер<br>Склады маркетплейса<br>Операции и отчеты<br>Unit-экономика товаров кабинета<br>Отключить ооновление цен товаров                                                                                                    |
| ><br>><br>><br>~ | Настройки<br>Управление товарами<br>Репрайсер<br>Склады маркетплейса<br>Операции и отчеты<br>Unit-экономика товаров кабинета<br>Отключить ооновление цен товаров<br>Соответствия артикулов товаров МП                                                                                                    |
| ><br>><br>><br>~ | Настройки<br>Управление товарами<br>Репрайсер<br>Склады маркетплейса<br>Операции и отчеты<br>Unit-экономика товаров кабинета<br>Отключить отновление цен товаров<br>Соответствия артикулов товаров МП<br>Репрайсер. Удержание РЦ                                                                                                    |
| ><br>><br>><br>~ | Настройки<br>Управление товарами<br>Репрайсер<br>Склады маркетплейса<br>Операции и отчеты<br>Unit-экономика товаров кабинета<br>Отключить ооновление цен товаров<br>Соответствия артикулов товаров МП<br>Репрайсер. Удержание РЦ<br>Репрайсер. Следование ценам конкурентов                                                                |
| ><br>><br>><br>~ | Настройки<br>Управление товарами<br>Репрайсер<br>Склады маркетплейса<br>Операции и отчеты<br>Unit-экономика товаров кабинета<br>Отключить совновление цен товаров<br>Соответствия артикулов товаров МП<br>Репрайсер. Удержание РЦ<br>Репрайсер. Следование ценам конкурентов<br>Репрайсер. Автовход в акции по диапазону<br>маржинальности |

работающим по стратегии удержания РЦ в этом кабинете:

- Отключить Автовход в акции при удержании РЦ.
- Отключить Выход из акций при удержании РЦ.

#### Ценообразование

|    | Устанавливать мин.цену на ОЗОН как 'Цена продажи минус 1 руб.' |
|----|----------------------------------------------------------------|
|    | Отключить Автовход в акции при удержании РЦ                    |
|    | Отключить Выход из акций при удержании РЦ                      |
| -3 | Дополнительная скидка(+)/наценка(-) на товары                  |

OZON

Так как эти настройки являются глобальными для кабинета Ozon, они не настраиваются через сценарии или расписания. Чтобы изменить их, перейдите в настройки соответствующего кабинета Ozon и установите или снимите нужные галочки в разделе Ценообразование. Таким образом, вы можете гибко управлять поведением репрайсера в отношении акций без дополнительного создания сценариев.

## 4. Раздел Операции и отчеты

#### Описание функционала:

В этом разделе вы можете добавить артикулы в репрайсер по разным стратегиям, анализировать результаты работы репрайсера, видеть отчёты по ценам, маржинальности, эффективности стратегий.

#### Что доступно в Операции и отчеты:

- Просмотр истории изменений цен.
- Анализ юнит-экономики товаров, маржинальности.
- Выгрузка данных в Ехсеl для дополнительного анализа.
- Просмотр статистики по акциям, скидкам, продажам.

| Unit-экономика товаров кабинета                          | $\sim$ |
|----------------------------------------------------------|--------|
| Репрайсер. Удержание РЦ                                  | •      |
| Репрайсер. Следование ценам конкурентов                  |        |
| Репрайсер. Автовход в акции по диапазону маржинальности  | ÷.     |
| Репрайсер. Автовход в акции по диапазону цены<br>продажи |        |
| Репрайсер. Стратегия оборачиваемости товаров             | _      |

## 5. Настройки и управление аккаунтом

| равлеі           | не остатками                                                                                                    |
|------------------|----------------------------------------------------------------------------------------------------|
| 2                | Минимальный остаток на складе (ниже остаток = 0)                                                                                                    |
|                  | Снимать с продажи FBS остатки при наличии FBO                                                                                                    |
| нообр            | разование                                                                                                    |
|                  | Устанавливать мин.цену на ОЗОН как 'Цена продажи минус 1 руб.'                                                                                                    |
|                  | Отключить Автовход в акции при удержании РЦ                                                                                                    |
|                  | Отключить Выход из акций при удержании РЦ                                                                                                    |
| -3               | Дополнительная скидка(+)/наценка(-) на товары                                                                                                    |
| прайсе           | 2p                                                                                                    |
|                  | Автовход в акции для товаров с диапазоном маржинальности / цен                                                                                                    |
|                  | Отключить обновление цен при следовании за конкурентами                                                                                                    |
|                  | Учитывать мин. цену на витрине кабинета                                                                                                    |
| лькуля           | пор unit-экономики                                                                                                    |
| 0                | Индекс локализации, % (если не указан Коэф = 1)                                                                                                    |
| 0                | Доп. расходы на товар, руб                                                                                                    |
| 0                | Доп. расходы на товар в процентах, %                                                                                                    |
| 0                | Уменьшить стандартную комиссию, %                                                                                                    |
|                  |                                                                                                    |
| тосбор           | эка заказов                                                                                                    |
| тосбор           | отправлять пустые ГТД и РНПТ при сборке                                                                                                    |
| тосбор           | отправлять пустые ГГД и РНПТ при сборке<br>Автоматическая сборка заказов при получении                                                                                                    |
| тосбор<br>🕑<br>🕑 | ока заказов<br>Отправлять пустые ГТД и РНПТ при сборке<br>Автоматическая сборка заказов при получении<br>Автосборка только заказов с одним товаром (1 товар и 1 штука)                                     |
| тосбор           | Отправлять пустые ГТД и РНПТ при сборке<br>Автоматическая сборка заказов при получении<br>Автосборка только заказов с одним товаром (1 товар и 1 штука)<br>Сборка заказов каждый товар в отдельной коробке |

## Описание функционала:

Через настройки вы можете управлять подключениями к маркетплейсам, общими параметрами работы репрайсера, лимитами, тарифом.

#### Что можно сделать в настройках:

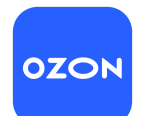

- Добавить или обновить токены кабинетов маркетплейсов.
- Включить или отключить дополнительные опции (например, ночное повышение цены).
- Настроить приоритеты стратегий и сценариев.

| Паспорт кабинета                                       |
|--------------------------------------------------------|
| Всего товаров: <b>90</b>                               |
| Товаров на остатках: <b>55</b>                         |
| Товаров со скидкой/наценкой: 3                         |
| Брендов со скидкой/наценкой: 1                         |
| Товаров снято с продажи: 5                             |
| Брендов снято с продажи: 19                            |
| Дата обновления: 11.12.2024 13:35                      |
|                                                        |
| Связки товаров                                         |
|                                                        |
| Изменить токен                                         |
| > Настройки                                            |
| > Управление товарами                                  |
| ✓ Репрайсер                                            |
| Товаров кабинета на репрайсинге: <b>2</b>              |
| Лимит товаров на репрайсинге по тарифу (всего): 250000 |
| Приостановить работу репрайсера                        |

## 6. Работа со сценариями и расписаниями

#### Описание функционала:

Хотя сценарии и расписания — не отдельный раздел, они доступны через Репрайсер. Здесь вы настраиваете временные интервалы для изменения стратегий, допустимых скидок, включения удержания РЦ или следования за конкурентами.

| ∨ Репрайсер                       |                                            |  |
|-----------------------------------|--------------------------------------------|--|
| Товаров кабинета на р             | епрайсинге: <b>2</b>                       |  |
| Лимит товаров на реп              | райсинге по тарифу (всего): <b>250000</b>  |  |
| Приостановить ра Включить обновле | боту репрайсера<br>ние цен на маркетплейсе |  |
|                                   | Сохранить изменения                        |  |
|                                   | Настроить расписание                       |  |
|                                   | Онлайн калькулятор                         |  |

## 7. Подсказки и фильтры

#### Описание функционала:

Во многих разделах присутствуют фильтры и подсказки для облегчения навигации. Фильтры позволяют быстро найти нужный товар по артикулу, маркетплейсу, статусу репрайсера.

#### Товары

| данные товара | Добавить | Добавить из каталога | Скачать 达 Удалить все | Пересчитать   |
|---------------|----------|----------------------|-----------------------|---------------|
| TIONCK        | Поиск    |                      |                       | данные товара |

## 8. Дополнительные инструменты и документация

| = 💦 |                                        | Lightstore.su   |
|-----|----------------------------------------|-----------------|
|     | Маркетплейс: OZON                      |                 |
|     | ОДОН ИД Поставщика: 146306             |                 |
|     | Метод работы: FBS                      |                 |
|     | <ul> <li>Паспорт кабинета</li> </ul>   |                 |
|     | Всего товаров: <b>70891</b>            |                 |
|     | Товаров на остатках: <b>22308</b>      |                 |
|     | Товаров со скидкой/наценкой: 25808     |                 |
|     | Брендов со скидкой/наценкой: <b>26</b> |                 |
|     | Товаров снято с продажи: <b>4724</b>   |                 |
|     | Брендов снято с продажи: <b>37</b>     |                 |
|     | Дата обновления: 11.12.2024 13:59      |                 |
|     | Связки товаров                         |                 |
|     | Изменить токен                         | Инструкции 10 🗹 |

#### Описание функционала:

В интерфейсе Huckster могут быть ссылки на дополнительные инструкции, FAQ, обучающие материалы. Проверяйте верхнюю или нижнюю панель, чтобы найти справку.

| Документация Видеоинструкция                            |  |
|---------------------------------------------------------|--|
| Руководство пользователя                                |  |
|                                                         |  |
| 🗠 Термины и определения                                 |  |
| 🗠 Стратегия 'Удержание РЦ' (инструкция)                 |  |
| 🗠 Стратегия 'Следование ценам конкурентов' (инструкция) |  |
| 🗠 Калькулятор unit-экономики (инструкция)               |  |
| 🗠 Кросс-маркет следование ценам (инструкция)            |  |

## 9. Рекомендации по работе с интерфейсом Huckster

- Изучайте основные разделы последовательно: Сначала Каталог, затем Кабинеты, потом Операции и отчеты.
- Внимательно читайте всплывающие подсказки и описания к чекбоксам и настройкам: Они помогают быстро понять, за что отвечает та или иная опция.
- Используйте фильтры и поиск: Это сократит время навигации.
- Не бойтесь экспериментировать с настройками на небольшой группе товаров: Так вы разберётесь в функционале, не рискуя ассортиментом целиком.

## 10. Поддержка и помощь

Если у вас возникнут дополнительные вопросы по интерфейсу или функционалу Huckster:

- Обратитесь к справочным материалам и FAQ, доступным из интерфейса.
- Воспользуйтесь контактами поддержки:
  - Телеграм-группа для клиентов Huckster.
  - о Общий телеграм Huckster: <u>https://t.me/huckster\_team</u>
  - Email: info@e-teleport.ru
  - Телефон: +7 495 946-77-89
  - Рабочие часы: Пн-Пт с 9:00 до 18:00 по Мск.